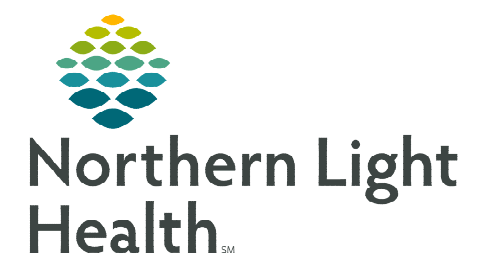

## From the Office of Clinical Informatics Cerner Millennium Dual Pharmacist Verification Process September 8, 2023

## The Dual Pharmacist Verification Workflow is used by two pharmacists when verifying future orders.

## **Dual Pharmacist Verification Workflow**

The Dual Pharmacist Verification process is when two pharmacists verify future orders. This flyer outlines the process for both the first and second pharmacist documenting the dual verification of orders.

- <u>NOTE</u>: Locations using the Dual Pharmacist Verification process when verifying future orders follow the process established at each location whether it is the first or second pharmacist who verifies the orders in PPM /MedManager.
- First Pharmacist Workflow
- **<u>STEP 1</u>**: Performs necessary review of orders, checking doses, etc. in PPM, MedManager, and PowerChart.
- <u>STEP 2</u>: Once verification has been completed, go to the **Pharmacist** Workflow MPage.
- **<u>STEP 3</u>**: Navigate to the **Quick Links** component and select the **Chemotherapy Dual Pharmacist Verification Form**.
  - The Chemotherapy Dual Pharmacist Verification Form can also be accessed from AdHoc and navigating to the Pharmacist Chemotherapy Documentation folder.
- **STEP 4:** In the form, document the first pharmacist verification by completing the following fields:
  - First Pharmacist Verification
  - First Pharmacist Verification Date/Time
  - First Pharmacist Comments
- <u>STEP 5</u>: Once complete, SAVE the form by clicking the Save Disk button.
- **<u>NOTE</u>**: It is important the form is SAVED and <u>not</u> signed.
- **<u>STEP 6</u>**: Once the form is saved, a task fires to the **Multi-Patient Task List**. On the **MPTL**, the *k* icon displays to indicate the task has been saved.

|              |           | Location/Room/Bed                       | Name                                           | Medical Record Number | Scheduled Date and Time                                                                                                    | Task Description                                                                                                 | Frequency                              | Order Details                                                                                                   | Charted By                              | Task Status                                         |
|--------------|-----------|-----------------------------------------|------------------------------------------------|-----------------------|----------------------------------------------------------------------------------------------------|----------------------------------------------------------------------------------------------------|----------------------------------------|----------------------------------------------------------------------------------------------------|-----------------------------------------|-----------------------------------------------------|
| ¢.           |           | ONCTR_E                                 | *TRAIN, ONCCLINLL<br>07/17/1973<br>*Name Alert | 9300367               | 09/10/2023 4:01 EDT                                                                                                    | Chemotherapy Dual Pharmacist Verification                                                                        |                                        |                                                                                                    | TRAIN , P                               | InProcess                                           |
| 150000000000 | 002255000 | *************************************** | 20241112220112224111222011222011222011222011   | ~~~~                  | - A share at a constraint of the base of the base o | valations standal to a station with the station with the station with the station with the station with the stat | 10.00000000000000000000000000000000000 | 2010/03/2010/03/2010/03/2010/03/2010/03/2010/03/2010/03/2010/03/2010/03/2010/03/2010/03/2010/03/2010/03/2010/03 | 100000000000000000000000000000000000000 | NOT THE WAY AND AND AND AND AND AND AND AND AND AND |

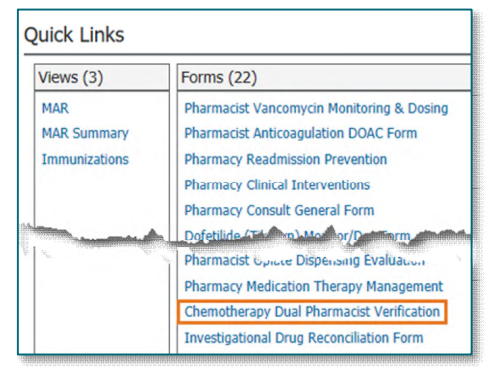

| 🗸 🖬 🛇   🕱 🗖 🛧 🔻 💷 🛙                  |                                                                       |
|--------------------------------------|-----------------------------------------------------------------------|
| *Performed on: 09/09/2023            | ✓ 00:04 ♠ EDT                                                         |
| Chemotherapy Dual Pharmacist Verific | Chemotherapy Dual Pharmacist Verification                             |
| A contractive contraction of the     |                                                                       |
|                                      | First Pharmacist Verification First Pharmacist Verification Date/Time |
| 1                                    | 🔍 "/"/"" 🗧 🗸 🚔 RPh1: SAVE form 🖬                                      |
|                                      | First Pharmacist Comments                                             |
|                                      |                                                                       |
|                                      |                                                                       |
|                                      |                                                                       |

## Second Pharmacist

- **<u>STEP 1</u>**: Review the **Multi-Patient Task List** for tasks of patients requiring orders to be reviewed and verified.
  - The Pharmacy Patient Monitor and MedManager are used to review orders requiring verification.
- <u>STEP 2</u>: Once verification of the orders is completed, go to the **Multi-Patient Task** List.
- **<u>STEP 3</u>**: Locate and double-click the task for the patient. The **Chemotherapy Dual Pharmacist Verification Form** opens.
- **<u>STEP 4</u>**: In the form, document the second pharmacist verification by completing the following fields:
  - Second Pharmacist Verification
  - Second Pharmacist Verification Date/Time
  - Second Pharmacist Comments

|                                                                                                    | 1 Million |
|----------------------------------------------------------------------------------------------------|-----------|
| formed on: 09/09/2023 • 00:04 • EDT                                                                             | 100000    |
| nemotherapy Dual Pharmaciat Verific Chemotherapy Dual Pharmacist Verification                                   |           |
| and a second state of the second second second second second second second second second second second second s |           |
| Second Pharmacist Verification Second Pharmacist Verification Date/Time                                         | 100011    |
| RPh2: SIGN form                                                                                                 |           |
| Second Pharmacist Comments                                                                                      | 0001000   |
|                                                                                                    | -         |
|                                                                                                    | 1000000   |
|                                                                                                    | 024320245 |
|                                                                                                    |           |

🔐 Multi-Patient Task List

- **<u>STEP 5</u>**: Once complete, **SIGN** the form by clicking the green checkmark  $\checkmark$ .
- **<u>STEP 6</u>**: On the **MPTL**, the *I* icon will display to indicate the task has been signed and completed.
- **<u>STEP 7</u>**: Refresh the screen and the task will be removed from the list.

For questions regarding process and/or policies, please contact your unit's Clinical Educator or Clinical Informaticist. For any other questions please contact the Customer Support Center at: 207-973-7728 or 1-888-827-7728.